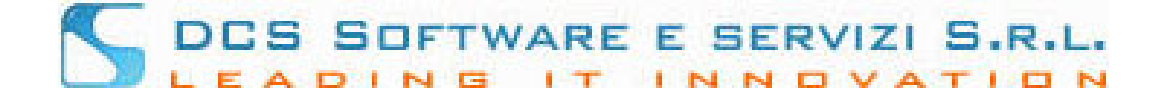

#### INSERIMENTO CREDITI 2017, 2018 e 2019

1) Collegarsi alla Piattaforma Riconosco: https://riconosco.dcssrl.it/

la password è stata inviata ai singoli iscritti a suo tempo dalla segreteria del Consiglio.

Se non si ricorda la password è sempre possibile effettuare un reset in autonomia mediante l'opzione dedicata "NON RICORDO LA PASSWORD"; ricordiamo che la username è il proprio Codice Fiscale in maiuscolo.

2) Andare nel menù: UTENTE → CREDITI ESTERNI:

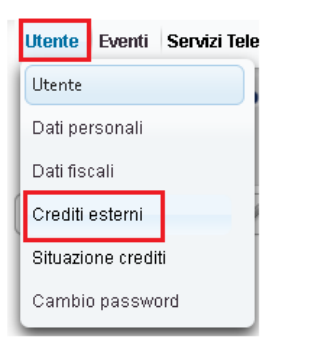

#### Viene presentata la seguente videata:

|                       | INSERIMENTO             | CREDITO ESTERNO                   | Scarica              | a manuak             |                     |            |                  |  |
|-----------------------|-------------------------|-----------------------------------|----------------------|----------------------|---------------------|------------|------------------|--|
|                       | Anno formativ           | o di partenza dell'utente sele    | zionato:             | 2011                 |                     |            |                  |  |
| PER INSERIA           | RE UN CREDITO ESTERNO C | LICCARE SUL TASTO '+' NEL         | LA BARF              | RA DEGI              | LISTRUMENT          | TI IN ALTO |                  |  |
| Titolo evento :       | Codice evento :         | Stato credito :                   |                      |                      |                     |            | Q 🌭              |  |
| Tipologia credito : 📖 | Data evento dal         | ti ai                             |                      |                      |                     |            |                  |  |
|                       |                         | Storia di crediti caricati        |                      |                      |                     |            |                  |  |
| Evento / Attività     |                         |                                   | Crediti<br>richiesti | Crediti<br>effettivi | Data<br>caricamento | Stato      | Attestato Azioni |  |
|                       |                         | Nessun record trovato             |                      |                      |                     |            |                  |  |
|                       |                         | Records trovati 0 - Pagina 1 di 1 |                      |                      |                     |            |                  |  |

Questa sintetica guida illustra come procedere all'autocertificazione dei crediti formativi derivanti da eventi e/o attività formative seguite negli anni 2017, 2018 e 2019.

Si deve procedere quindi ad un unico caricamento "ricopiando" i dati inseriti nel modello di autocertificazione messo a disposizione dal Consiglio, che di seguito si riporta:

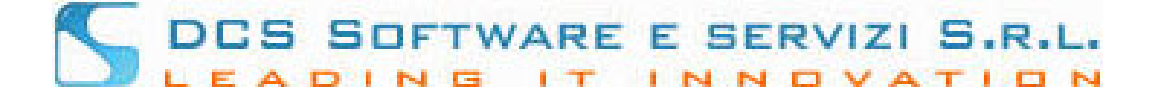

e di aver conseguito complessivamente nel/negli anno/i 20 - 20 un totale di N.\_\_\_\_ crediti formativi di cui:

A) - per l'anno\_\_\_\_\_

- N.\_\_\_\_ in materia obbligatoria (ordinamento professionale, previdenziale e deontologia);

- N.\_\_\_\_ in materia NON obbligatoria

B) - per l'anno\_\_\_\_\_

- N.\_\_\_\_\_ in materia obbligatoria (ordinamento professionale, previdenziale e deontologia);
- N.\_\_\_\_\_ in materia NON obbligatoria

C) - per l'anno\_\_\_\_\_

- N.\_\_\_\_\_ in materia obbligatoria (ordinamento professionale, previdenziale e deontologia);
- N.\_\_\_\_\_ in materia NON obbligatoria

In sostanza dovranno essere caricate fino ad un massimo di sei RIGHE, due per ogni anno, di cui una con il **totale crediti** "materia obbligatoria" (deontologia ed ordinamento forense) e l'altra con il **totale crediti** "materia NON obbligatoria" (altre materie), senza tener conto della distinzione tra crediti da eventi e crediti da attività formative.

## Di seguito dettagliati i passaggi da seguire per il caricamento:

3) Cliccare sul pulsante [+] nella toolbar in alto per iniziare l'inserimento dei crediti; cliccando sul pulsante [SCARICA MANUALE] verrà scaricata la guida dettagliata completa per l'inserimento dei crediti esterni:

| Utente Eventi Servizi Telematici Cambia ordine 🗄 L | gout                             |                                                                                   |
|----------------------------------------------------|----------------------------------|-----------------------------------------------------------------------------------|
| RICONOSCO SEI CONNI                                | SSO AL RICONOSCO DI Avvocati     | - Salerno                                                                         |
|                                                    | Numero tessera:<br>Data tessera: | Obbligo formazione: Sl<br>Formazione Abilitata: Sl<br>Prenotazione consentita: Sl |
| Hedit <mark>t</mark> /IXX                          |                                  |                                                                                   |
|                                                    | INSERIMENTO CREDITO ESTERNO      | Scarica manuale                                                                   |

verrà presentata la seguente videata:

# DCS SOFTWARE E SERVIZI S.R.L.

| INSERIMENTO CREDITO ESTERNO                                                                                                    | Scarica manuale                                                                                                  |
|----------------------------------------------------------------------------------------------------|----------------------------------------------------------------------------------------------------|
| Anno formativo di partenza dell'utente se                                                                                                    | elezionato:                                                                                                    |
| TIPOLOGIA DEL CREDITO *       • Ordinario = credito maturato tramite p         Ordinario       • FAD = credito maturato tramite forma:         * FAD = credito maturato tramite forma:       • Attivita' formativa = credito maturato | partecipazione a corsi/seminari/convegni<br>zione a distanza<br>tramite altre attivita' (docenze, pubblicazioni) |
| CREDITIESTERNI<br>Cliccare ** per aggiungere altra<br>categoria                                                                                                    | /2020 0                                                                                                    |
| Titolo evento* : AUTOCERTIFICAZIONE CREDITI 2017-2019 Codice evento : Inditrza:                                                                                                    | Ente Organizzatore*: COASALERNO                                                                                  |
| Presso:<br>Città: CAP: Prov.:                                                                                                    | Data evento*: 25/11/2019 b                                                                                       |
| + Selezionare file con l'attestato                                                                                                    |                                                                                                    |

Con riferimento all'immagine precedente inserire:

a) Selezionare come tipologia di credito: "Ordinario":

N.B. come anticipato nel totale finale si perde la distinzione crediti ordinari / FAD/attività formative (es. docenze e pubblicazioni).

N.B. gli ulteriori campi quali: "codice evento", "indirizzo", "presso", "città", "CAP", "Prov.", non dovranno essere riempiti.

- b) Lasciare nel campo: "data assegnazione credito" la data di compilazione sulla piattaforma.
- c) Inserire come titolo evento la/le annualità oggetto di autocertificazione: esempio "AUTOCERTIFICAZIONE CREDITI 2017, 2018 e 2019", oppure "AUTOCERTIFICAZIONE CREDITI 2018, 2019", oppure "AUTOCERTIFICAZIONE CREDITI 2019"
- d) In automatico il programma riempirà con: "COA SALERNO" i campi: "Ente Organizzatore" ed "Ente Accreditatore" (Vedi riquadro blu nell'immagine sottostante)
- e) Inserire come data Evento: La data corrente

#### procedere adesso ad inserire, ad esempio per l'anno 2017 la prima riga di crediti maturati

- f) Inserire nel campo "Crediti" il **totale dei crediti** acquisiti, riferiti all'anno indicato, in MATERIA OBBLIGATORIA
- g) Selezionare come Categoria, in riferimento all'esempio, MATERIA OBBLIGATORIA
- h) Inserire nel campo: "Anno di riferimento" L'anno di riferimento dei crediti; nel nostro esempio 2017

Il risultato dovrebbe essere simile al seguente:

#### INSERIMENTO CREDITI 2017, 2018 e 2019

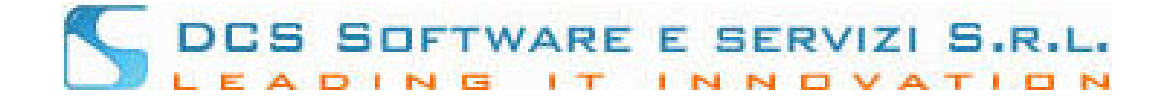

| INSERIMENTO CREDITO ESTERNO                                                                                                    | Scarica manuale                                                                                                    |
|----------------------------------------------------------------------------------------------------|----------------------------------------------------------------------------------------------------|
| Anno formativo di partenza dell'utente se                                                                                                    | elezionato: 2014                                                                                                    |
| TIPOLOGIA DEL CREDITO *       * Ordinario = credito maturato tramite j         Ordinario       * FAD = credito maturato tramite forma         * Attivita' formativa = credito maturato | partecipazione a corsi/seminari/convegni<br>azione a distanza<br>o tramite altre attivita' (docenze, pubblicazioni) |
| CREDITIESTERNI<br>Cliccare ** per aggiungere altra<br>categoria<br>**                                                                                                    | IGATORIA -                                                                                                    |
| Titolo evento*: AUTOCERTIFICAZIONE CREDITI 2017-2019<br>Codice evento :<br>Indirizzo:<br>Presso:                                                                                       | Ente Organizzatore*: COA SALERNO                                                                                    |
| Città: CAP: Prov.;                                                                                                    |                                                                                                    |
| + Selezionare file con l'attestato                                                                                                    |                                                                                                    |

ATTENZIONE: Dopo aver inserito il primo credito occorrerà cliccare sul pulsante laterale [+] (Freccia Gialla) per proseguire con l'inserimento dei successivi crediti riferiti alle MATERIE Non OBBLIGATORIE:

Se si è operato correttamente sarà visualizzata una pagina tipo la seguente:

| CREDITI E STERNI<br>Cliccare **' per aggiungere altra<br>categoria             | Ŋ      | Crediti*:<br>Anno riferimento*: 2 | 10<br>2017 | Categoria*: MATER<br>Data assegnazione cr | RIA NON OBBLIGA<br>edito*: 25/11/20 | TORIA 🚽                                                                |                                           |            |
|--------------------------------------------------------------------------------|--------|-----------------------------------|------------|-------------------------------------------|-------------------------------------|------------------------------------------------------------------------|-------------------------------------------|------------|
| ÷                                                                              | 2)     | Crediti*:<br>Anno riferimento*: 0 | 0          | Categoria*:<br>Data assegnazione cr       | edito*: 26/11/20                    | 20 🗂                                                                   |                                           | <b>#</b>   |
| Titolo evento*: AUTOCERTIFICAZIONI<br>Codice evento :<br>Indirizzo:<br>Presso: | ECRED  | ITI 2017 - 2019                   |            |                                           |                                     | Ente Organizzatore*:<br>Ente Accreditatore*:<br><i>Data evento</i> * : | COA SALERNO<br>COA SALERNO<br>(25/11/2020 | <b>6</b> 9 |
|                                                                                | Città: |                                   | CAP        | Prov.:                                    |                                     |                                                                        |                                           |            |

Una nuova riga è stata resa disponibile per l'inserimento della nuova riga di crediti da comunicare all'Ordine.

L'operazione andrà ripetuta in sequenza fino al completamente delle annualità, e per ogni annualità, delle coppie (obbligatoria, non obbligatoria) che si vuole comunicare all'Ordine.

# DCS SOFTWARE E SERVIZI S.R.L.

### Al termine dell'inserimento si visualizzerà, sempre a titolo di esempio, una sequenza come da videata:

|                                                             | Anno formativo di partenza dell'utante selezionate: 2014                                                                                                    |
|-------------------------------------------------------------|----------------------------------------------------------------------------------------------------|
| TIPOLOGIA D                                                 | CREDITO * * Ordinario = credito maturato tranife partecipazione a consideminari/convegni                                                                                       |
| Ordinario                                                   | <ul> <li>* FAD = credito maturato tramite formazione a distanza</li> <li>* Attivita ' formativa = credito maturato tramite altre attivita' (docenze, pubblicazioni)</li> </ul> |
| <i>CREDITI ESTERNI</i><br>Cliccare '+' per aggiungere altra | D     Crediti*:     10     Categoria*:     MATERIA NON OBBLIGATORIA       J     Anno riferimento*:     2017     Data assegnazione credito*:     25/11/2020                     |
|                                                             | 2) Crediti*: 2 Categoria*: MATERIA OBELIGATORIA<br>Anno riferimento*: 2017 Data assegnazione credito*: 25/11/2020 0                                                            |
|                                                             | 3) Crediti': 8 Categoria*: MATERIA NON OBBLIGATORIA -<br>Anno riferimento*: 2018 Data assegnazione credito*: 25/11/2020 0                                                      |
|                                                             | O     Crediti*:     3     Categoria*:     MATERIA OBBLIGATORIA       Anno riferimento*:     2018     Data assegnazione credito*:     25/11/2020     0                          |
|                                                             | 5) Crediti': 16 Categoria': MATERIA NON OBBLIGATORIA -<br>Anno riferimento': 2019 Data assegnazione credito': 25/11/2020 @                                                     |
|                                                             | 6) Crediti': 4 Categoria': MATERIA OBBLIGATORIA                                                                                                    |
| to io evento*: AUTOCERTIFICAZION<br>adice evento :          | Ente Organizzatore*: COA SALERNO                                                                                                    |

Terminato il caricamento delle righe relative ai crediti maturati negli anni oggetto della raccolta, prima di poter trasmettere al Consiglio è necessario allegare l'autocertificazione riportante il dettaglio degli eventi seguiti e/o delle attività formative effettuate. Ricordiamo che l'allegato deve essere firmato digitalmente in formato bes/pades.

Il form dell'autocertificazione è reperibile sul sito dell'Ordine (<u>www.ordavvsa.it</u>), oppure all'interno della piattaforma Riconosco. In ogni caso il documento è stato trasmesso, in uno al presente Vademecum, a mezzo PEC a tutti gli iscritti.

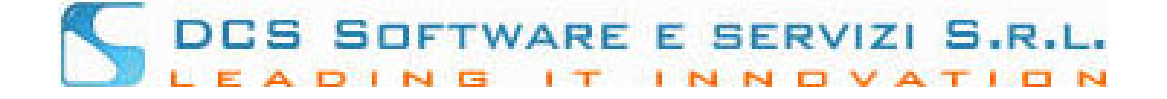

Cliccare sul pulsante: [Selezionare file con attestato] e caricare il file dell'autocertificazione in formato PDF, firmato digitalmente, come:

Selezionare file con l'attestato

al termine dell'inserimento si visualizzerà:

File con l'attestato selezionato : autocertificazione.pdf

#### A questo punto il tutto può essere trasmesso alla segreteria del Consiglio in via telematica:

Per terminare l'inserimento, salvare e trasmettere l'autocertificazione, cliccare sul pulsante con il dischetto nella barra pulsanti in alto:

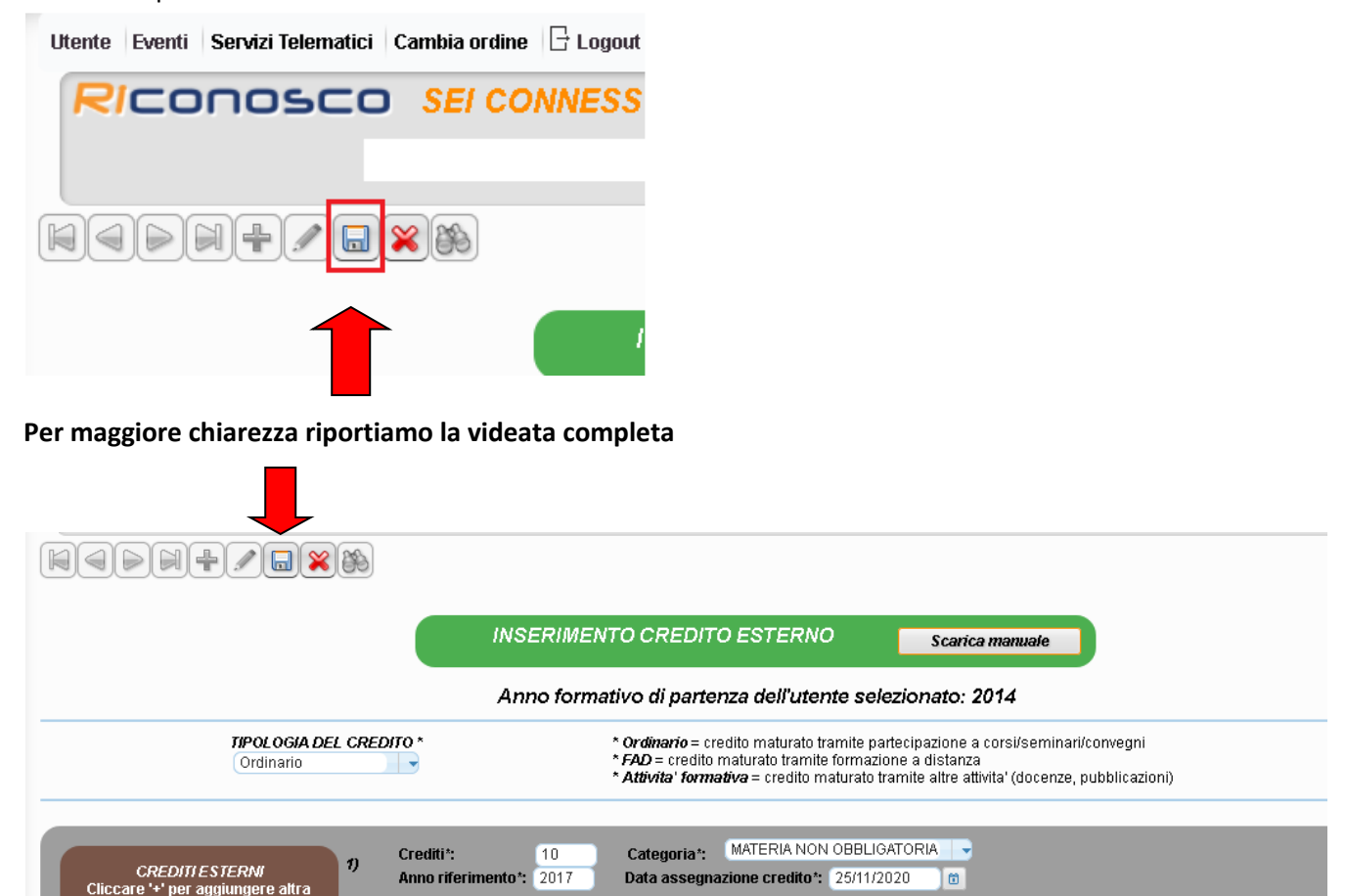

🙆 Annulla